## 使用 Google Chrome (在未安裝 U 的情況下加入會議)

若您的電腦或行動裝置未安裝 U,您仍可以使用 Google Chrome 來加入會議。 請執行下列步驟:

- 1. 在 Google Chrome 網頁瀏覽器中,前往 <u>https://u.cyberlink.com/join</u>。
- 2. 在提供的欄位中輸入會議 ID。
- 3. 顯示名稱 (請輸入機關名稱、職稱及姓名)。
- 4. 按一下加入。

| < → C     | u.c   | yberlink. | com/join     | 1         |              |           |            | ☆    | ₹      |    | <b>a</b> : |
|-----------|-------|-----------|--------------|-----------|--------------|-----------|------------|------|--------|----|------------|
| 💦 文化部整合資訊 | ιλα 🍪 | 中華民國文     | 【化部-首頁       | 政府採購法-全國》 | 去規 5         | 文化藝術工作者及事 | 文化藝術採購辦法 條 | 🌐 政府 | 電子採購   | 網  | »          |
| Ð         | 讓商務   | 溝通軸       | <b>經</b> 鬆寫意 |           |              |           |            | U    | 會議   U | 簡報 | U 通訊       |
|           |       |           |              | 加入        | 會議           | 或研討會      |            |      |        |    |            |
|           |       | 2         |              | 在這裡軸      | 俞入會議員        | 或網路研討會 ID |            |      |        |    |            |
|           |       | 3         | 00部          | 科員 00     | <b>)O</b> 頂示 | 名稱        |            |      |        |    |            |
|           |       |           |              | 4         | ٦D           | λ         |            |      |        |    |            |
|           |       |           |              |           |              |           |            |      |        |    |            |
|           |       |           |              |           |              |           |            |      |        |    |            |
|           |       |           |              |           |              |           |            |      |        |    |            |
|           |       |           |              |           |              |           |            |      |        |    |            |

- 5. 出現要開啟【U】嗎?視窗,點選【取消】按鈕。
- 6. 再點選【使用 Google Chrome】來加入會議(不需要外掛程式)。

| ← → C 😅 u.cyberlink.com/meeting/599051729                                                                          | ☆       | ⊻ □  | ٠ | : |
|----------------------------------------------------------------------------------------------------|---------|------|---|---|
| ★ 文化能整合資訊入口 ● 中華民國文化<br>要開啟「U」嗎?<br>https://u.cyberlink.com 想要開啟這個應用程式。<br>□ 一律允許 u.cyberlink.com 使用相關聯約應用程式開啟這類連結 | . 🌐 政府電 | 子採鞯網 | » |   |
| 當您看到以上確認對話方塊時,請按一下 [                                                                                               | 開啟し     | J]   |   |   |
| 沒有看到對話方塊嗎?<br>下載並執行U以加入會議,享受完整功能和最佳品質。<br>6 或者,也可以使用 Google Chrome 來加入會議(不需要外掛程式)                                  |         |      |   |   |

7. 您的顯示名稱。

8. 點選【加入】後即進入會議。

| ← → C u.cyberlink.com/meeting/599051729           | * 🛃 🖬 🛎 :                  |
|---------------------------------------------------|----------------------------|
| 🎅 文化部整合資訊入口 🌚 中華民國文化部-首頁 🔷 政府抵禦法-全國法規 🔹 文化整新工作者及事 | B 文化整術採購辦法 條 🌐 政府電子採購網 🛛 😕 |
| <b>迎</b> U 會議                                     |                            |
|                                                   |                            |
|                                                   |                            |
|                                                   |                            |
| 輸入您的名稱以加入 又们                                      | 上部 的曾議                     |
| 此會議的會議 ID:599-051                                 | 8                          |
| 7 00部 科員 000                                      | 加入                         |
|                                                   |                            |
|                                                   |                            |
| 想要在會議中共用您的桌面嗎?                                    |                            |
| 下載 U 會議 外掛程式以參加會議,享受完整                            | 整功能和最佳品質。                  |
|                                                   |                            |
|                                                   |                            |
|                                                   |                            |
| © 2024 訊達科技·保留所有權利· 陽私權政策與                        | Cookie   使用條款              |